# 자유롭게이동하는 메카넘휠AI 로봇 "단出"

# 교육자료다운로드

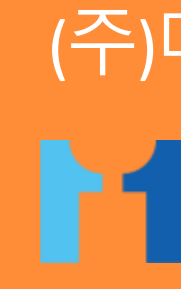

# (주)메타플레이스 **1ETAPLACE**

# 교육자료다운로드

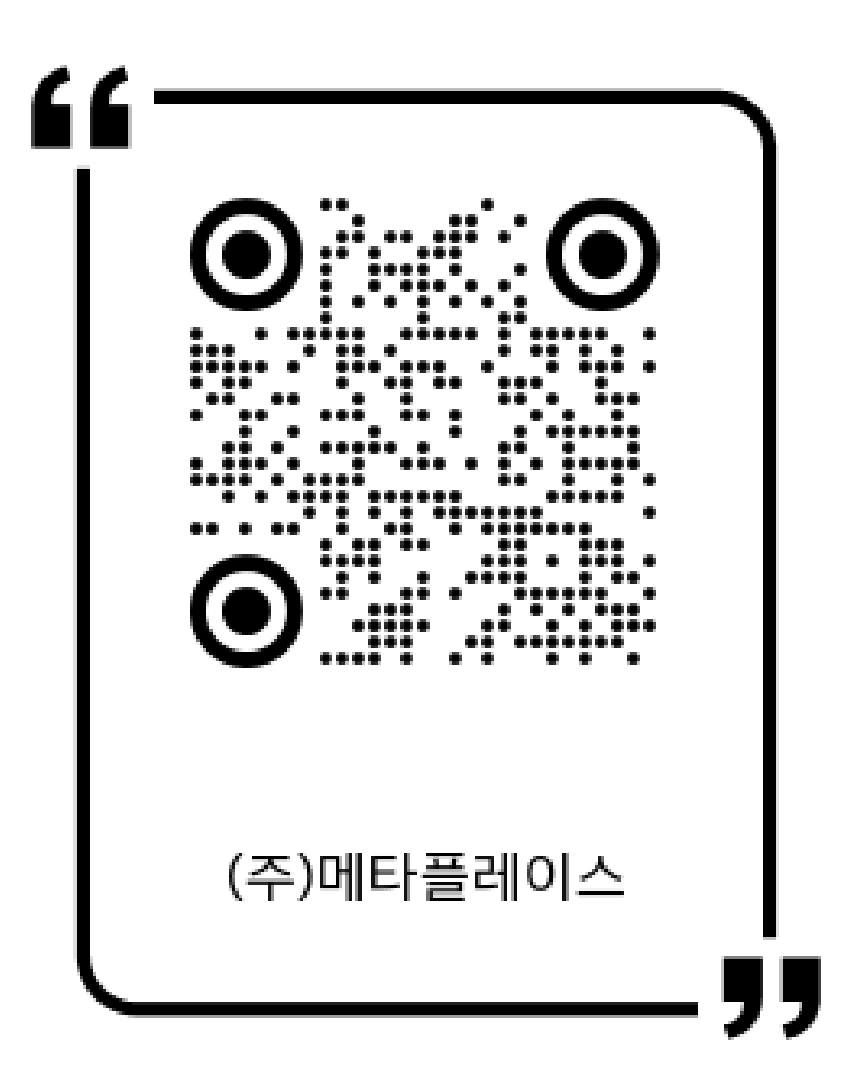

### 메카넘휠 AI 로봇 "단비" 교육자료

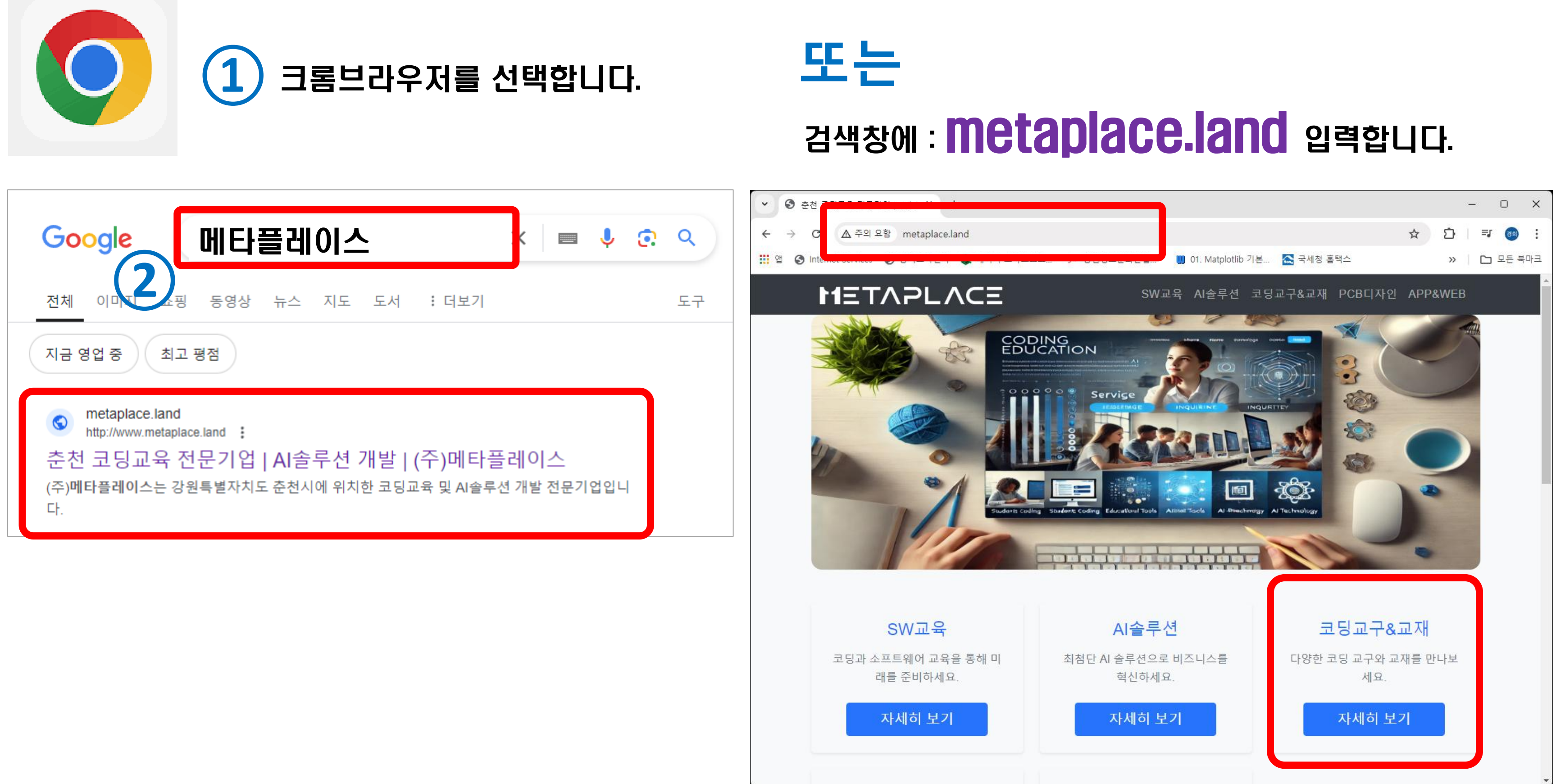

### 1 교육자료 다운로드를 클릭 합니다.

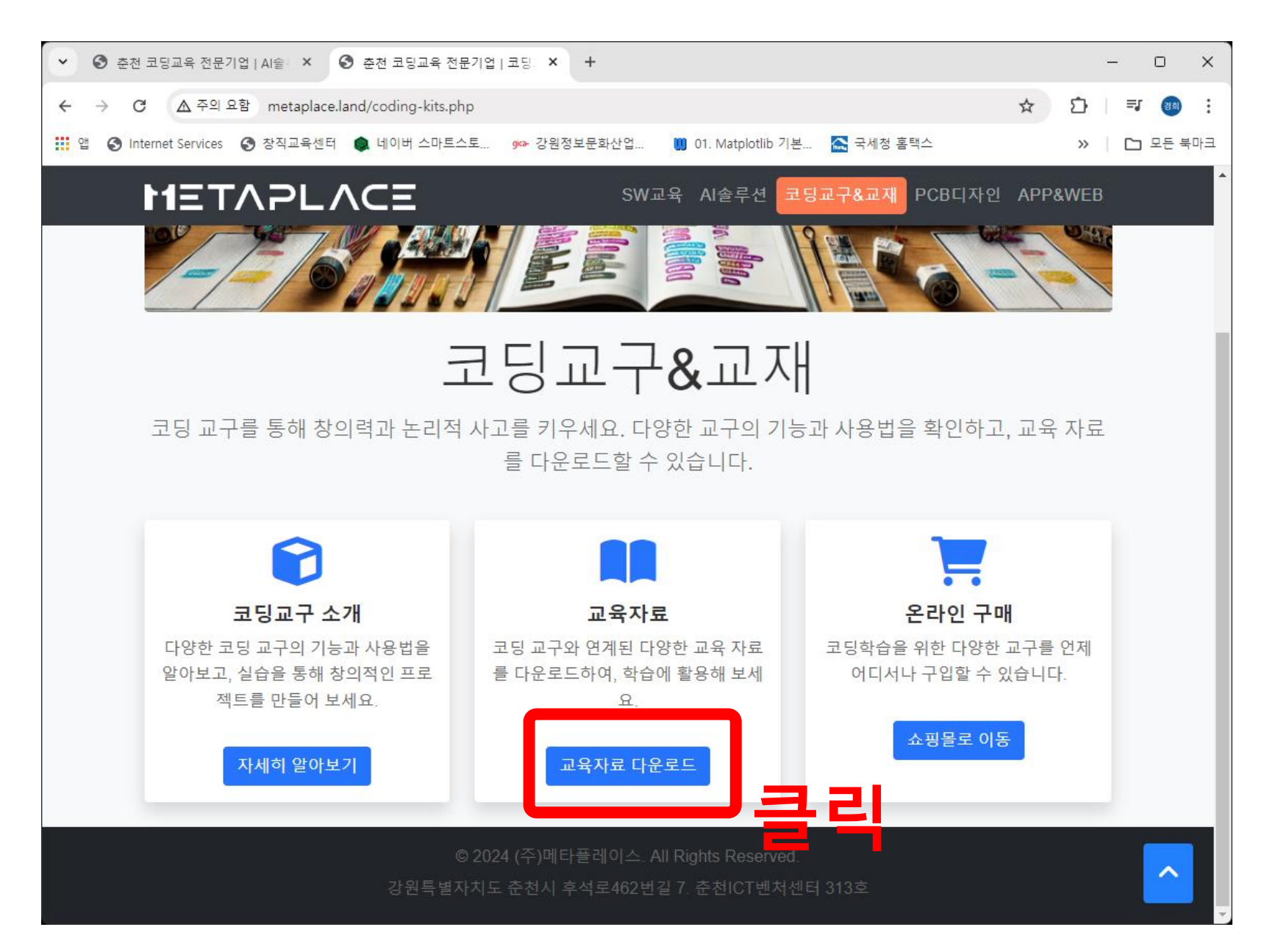

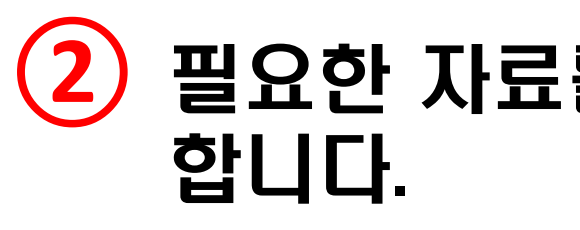

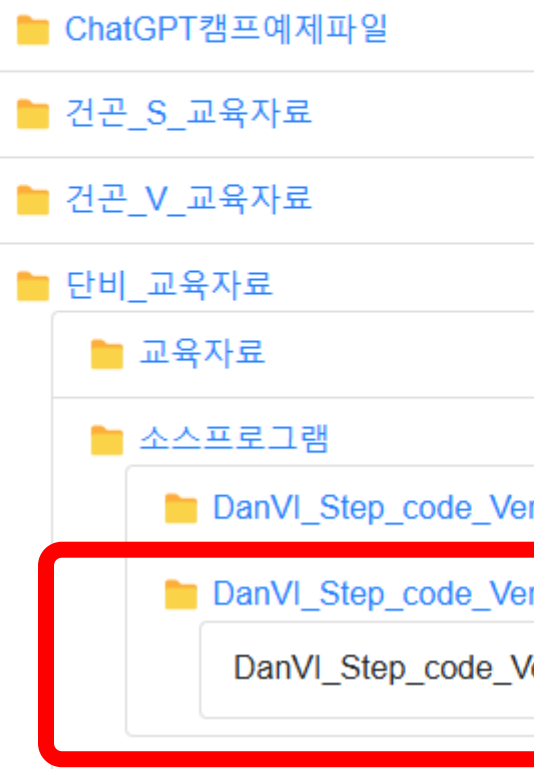

### (2) 필요한 자료를 Download 버튼을 눌러 다운로드

### 교육자료 다운로드

| r1_0       |          |
|------------|----------|
| r2_0       |          |
| /er2_0.zip | Download |

### ③ 만약, 아래와 같이 "안전하지 않은 다운로드가 차단됨 "이란 메시지가 나오면 ⇒ [계속] 을 클릭합니다.

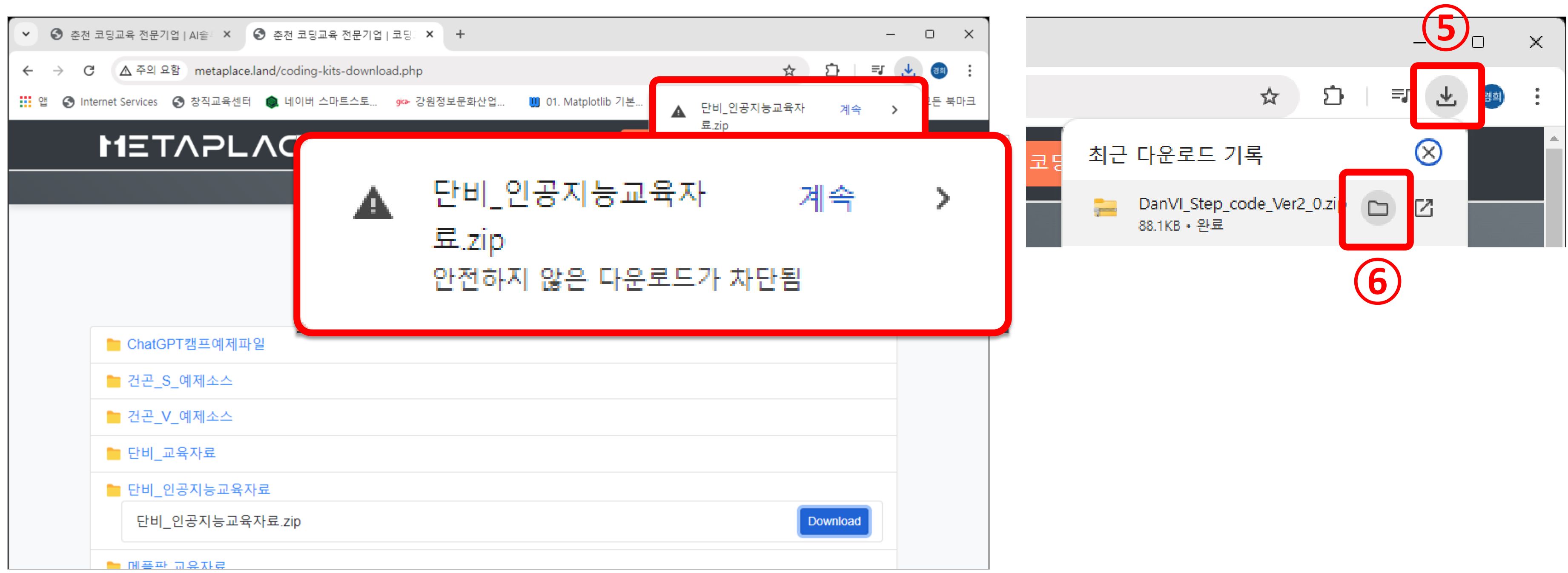

### ④ 다운로드 버튼을 누르고, 폴더 아이콘을 누르면 편리하게 탐색기를 열수 있습니다!

(1) 탐색기가 열리면

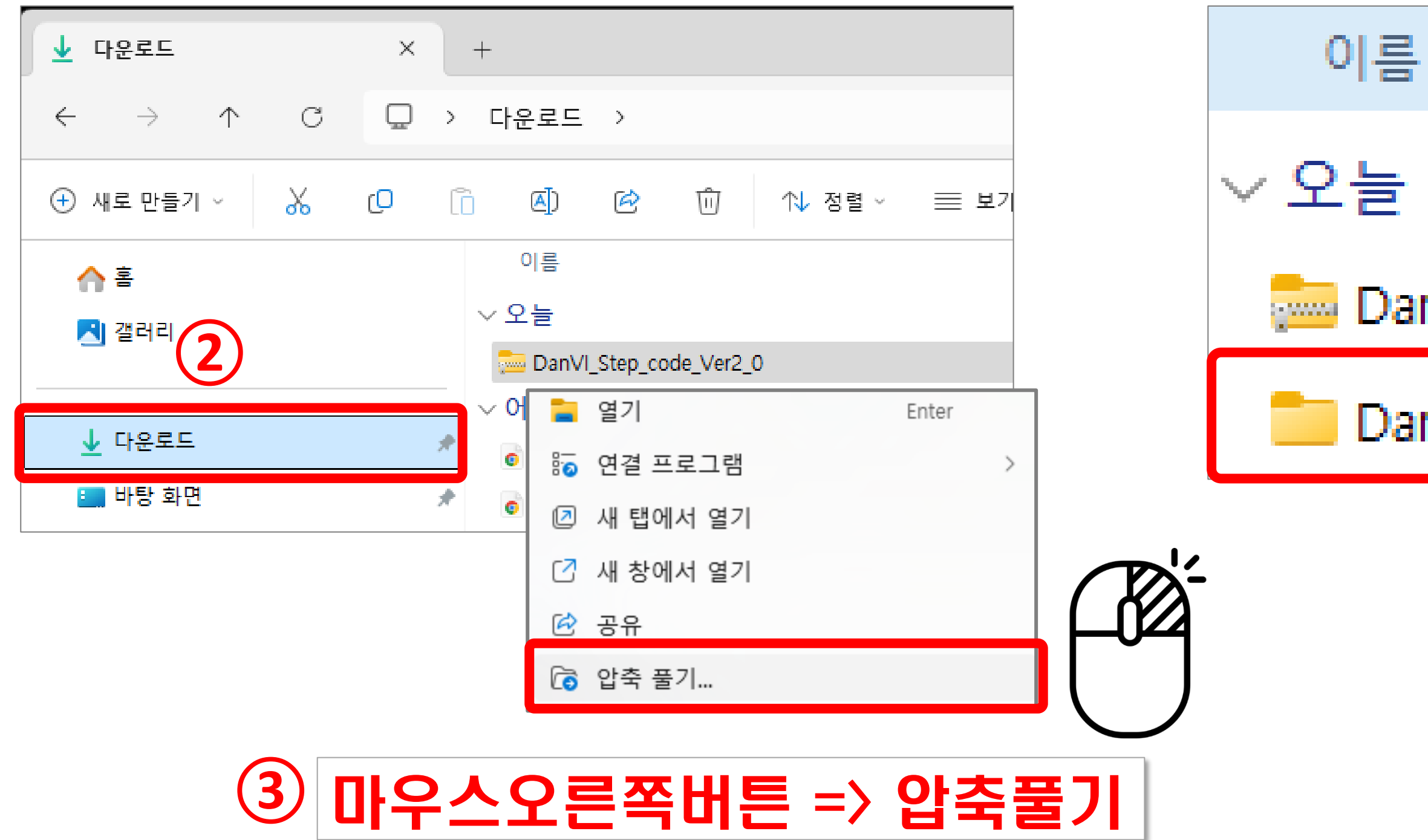

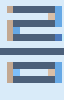

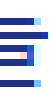

### DanVI\_Step\_code\_Ver2\_0

### DanVI\_Step\_code\_Ver2\_0

### 압축이 풀려진 폴더를 (4) 반드시 사용하세요!

| 이름                            | 이름                                                         |          |
|-------------------------------|------------------------------------------------------------|----------|
| S_1_LED                       | S 1 LED                                                    |          |
| S_2_Switch_LED                |                                                            |          |
| S_3_Switch_Music              |                                                            |          |
| S_4_Motor_Control_01_Forward  | S_1_LED   Arduino IDE 2.3.2<br>File Edit Sketch Tools Help |          |
| S_4_Motor_Control_02_Backward | Select B                                                   | Boa      |
| S_4_Motor_Control_03_F_B      | S 1 LED.ino                                                |          |
| S_4_Motor_Control_04_Left     | 1 void setu                                                | up(      |
| S_4_Motor_Control_05_Right    | 2 // LED                                                   | 가        |
| S_4_Motor_Control_06_F_B_L_R  | 4 }                                                        |          |
| S_4_Motor_Control_07_Circle   | th 5<br>6 void loop                                        | p()      |
| S_4_Motor_Control_08_Triangle | 7 // 13번                                                   | 1 2      |
| S_4_Motor_Control_09_Square   | 8   9 // 1초                                                | ЧU       |
| S_4_Motor_Control_10_final    | 10 delay(1                                                 | 100      |
| S 5 Line Sensor Drive         | 11<br>12 // 13번                                            | 1 1      |
| S 6 Bluetooth Shutton         | 13                                                         | _        |
| C. 6. Blusteeth Obuttee       | 14 // 1소<br>15 delav(1                                     | 중<br>100 |
|                               | 16 }                                                       |          |
|                               | 17                                                         |          |

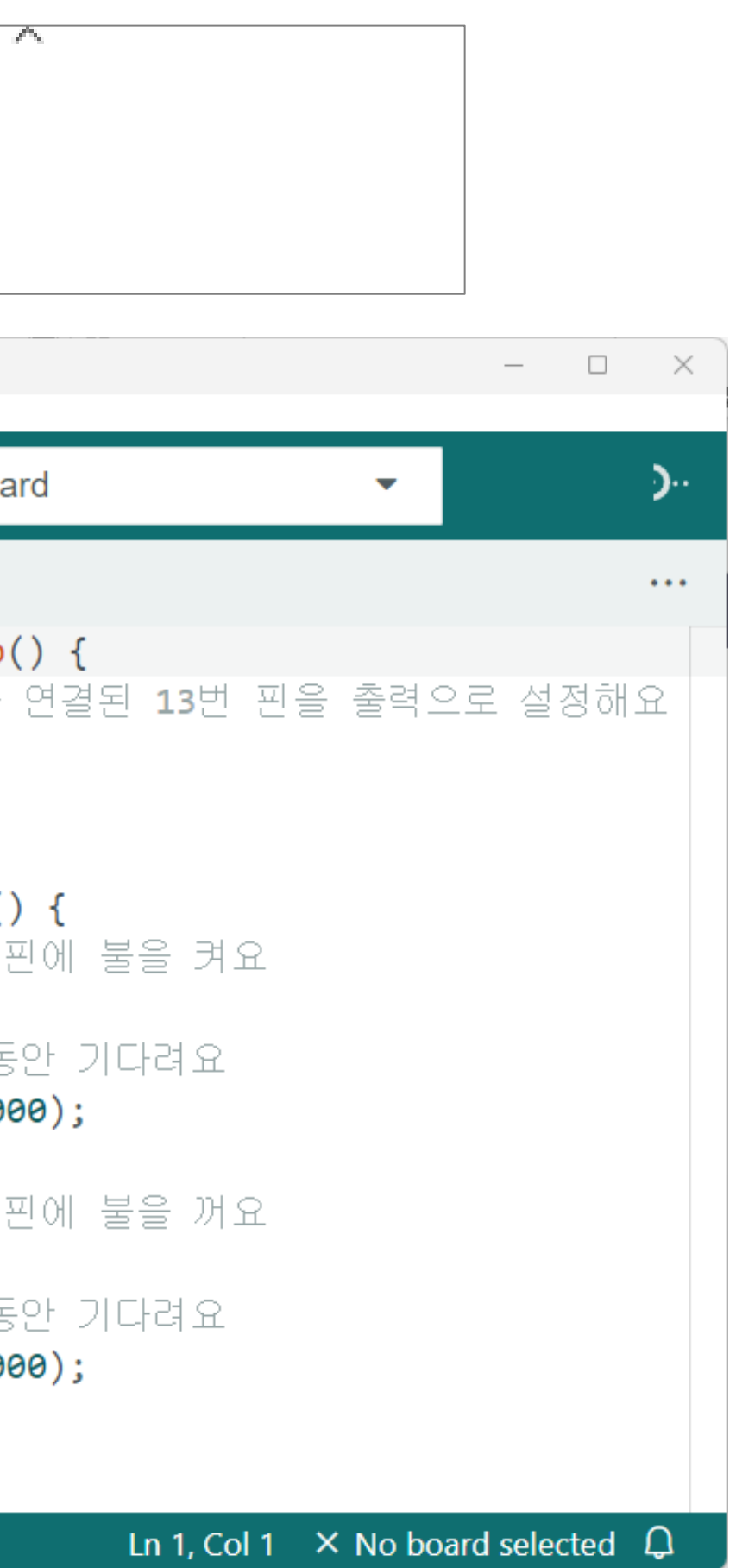

- 단비 조립이 완성되었습니다.
- 이제 코딩을 해보도록 할께요.

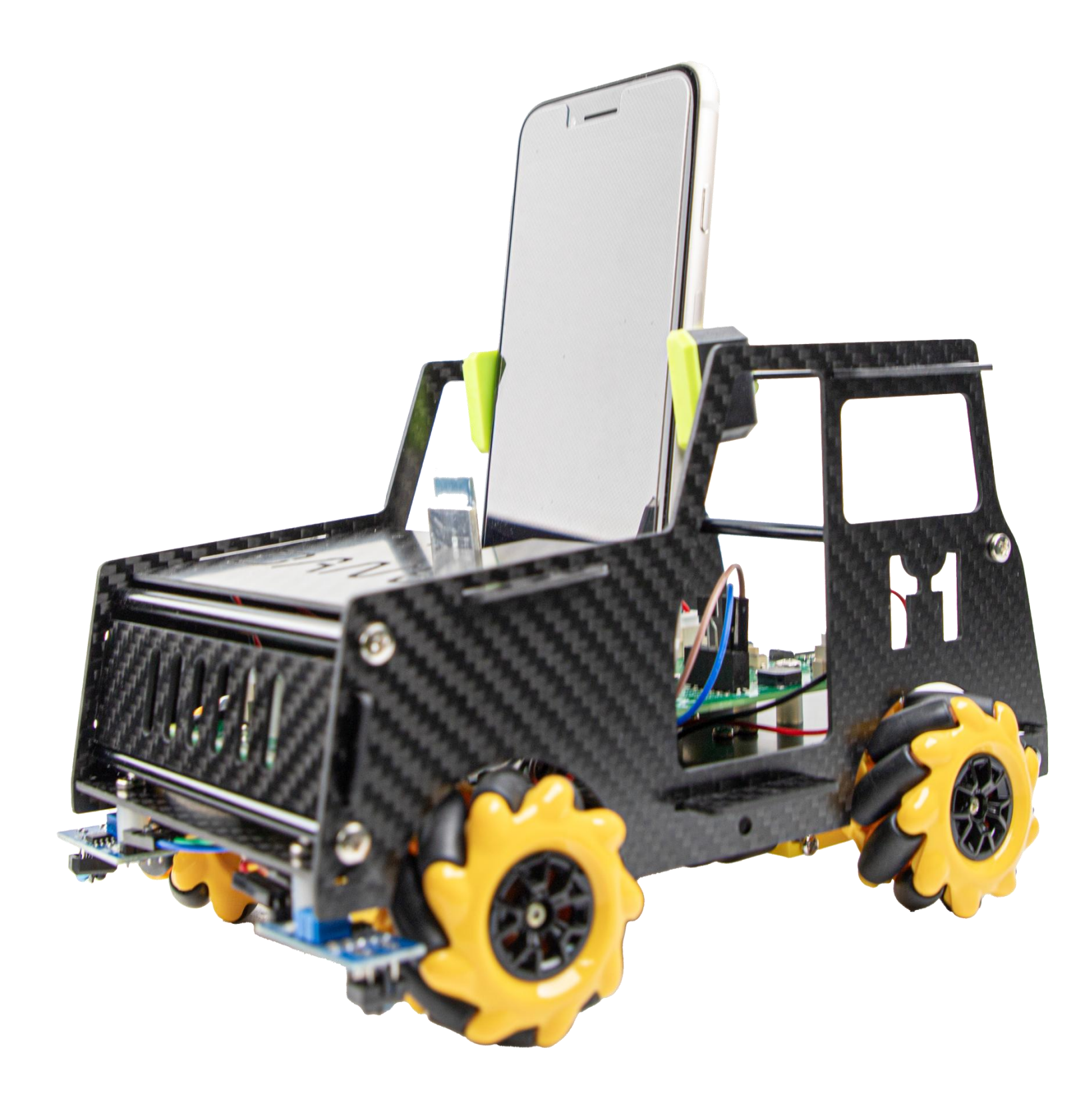

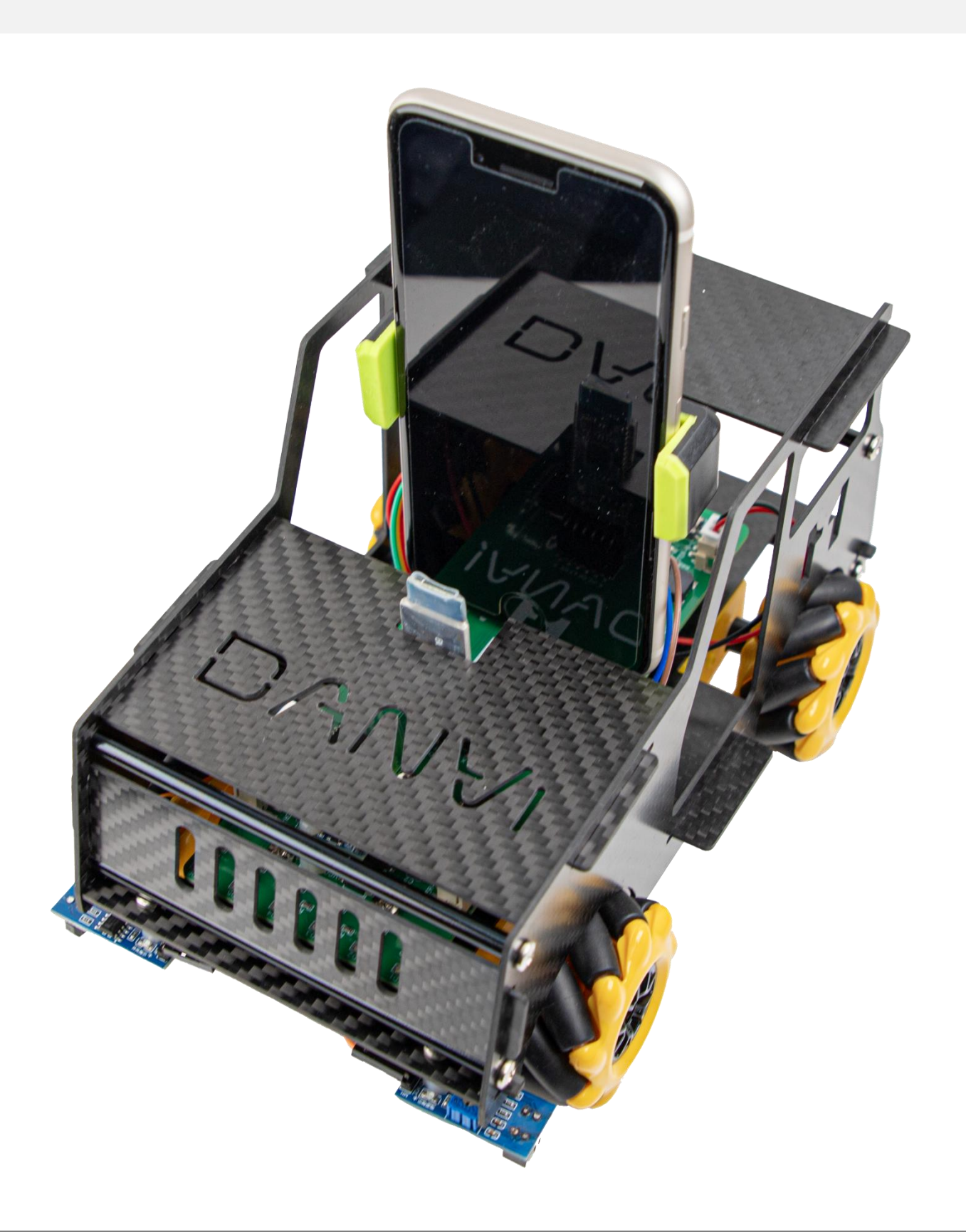

## (주)메타플레이스 $1 \equiv T \land P \land C \equiv$

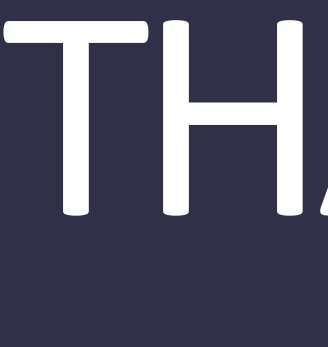

# THANK YOU

### 궁금한 부분이 있으시면 아래의 메일로 연락주세요.

E-mail:metaplace@naver.com Tel: 033-252-4787